# cisco.

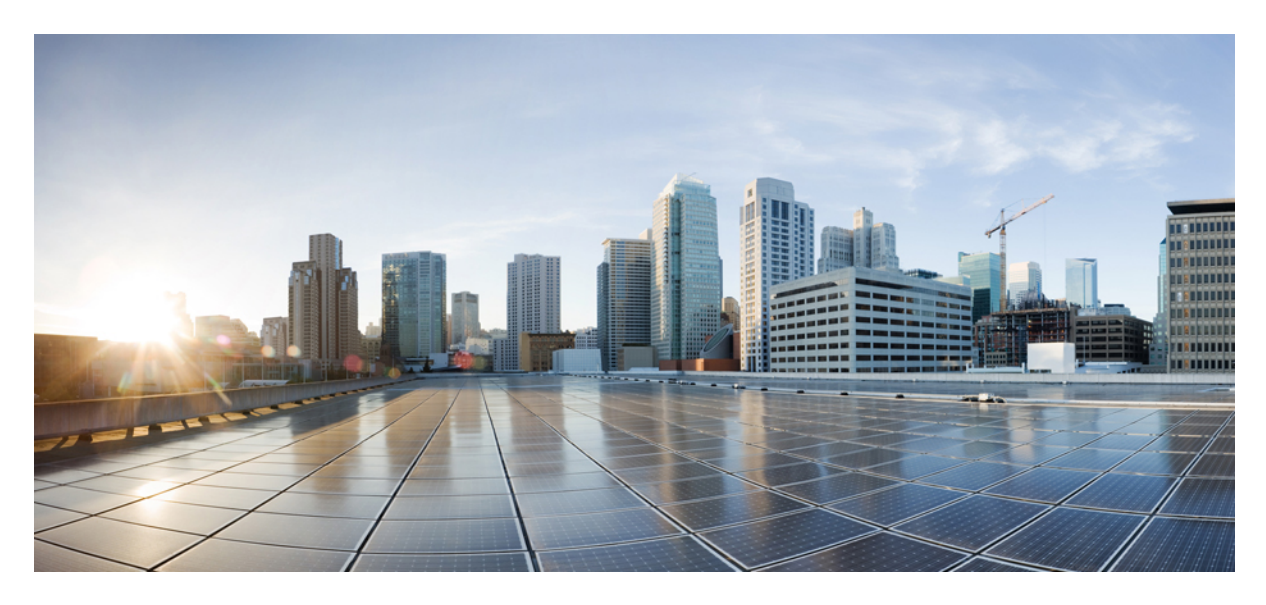

### **Cisco Cloud APIC and Intersight Device Connector**

New and Changed Information 2 About Device Connector 2 About the Auto Update Option 2 Configuring the Intersight Device Connector 3 Claiming a Device Using the GUI 9 Revised: July 10, 2022

## **New and Changed Information**

The following table provides an overview of the significant changes to this guide up to this current release. The table does not provide an exhaustive list of all changes made to the guide or of the new features up to this release.

Table 1: New Features and Changed Behavior

| Cisco APIC Release | Feature                         | Description                      |  |  |
|--------------------|---------------------------------|----------------------------------|--|--|
| 25.0(4)            | Initial release of this feature | Initial release of this feature. |  |  |

### **About Device Connector**

Devices are connected to the Intersight portal through a Device Connector that is embedded in the management controller of each system. Device Connector provides a secure way for the connected devices to send information and receive control instructions from the Cisco Intersight portal, using a secure Internet connection.

When an Intersight-enabled device or application starts, the Device Connector starts at boot by default, and attempts to connect to the cloud service. If the **Auto Update** option is enabled, the Device Connector is automatically updated to the latest version through a refresh by the Cisco Intersight service when you connect to Cisco Intersight. For more information on the **Auto Update** option, see About the Auto Update Option, on page 2.

### **About the Auto Update Option**

This Auto Update option is enabled by default. We recommend that you leave the Auto Update option enabled.

When the **Auto Update** option is enabled, the Device Connector automatically initiates an upgrade after receiving an Upgrade message from the Cisco Intersight Cloud. During this time, the Device Connector checks if a Cisco Cloud APIC is being upgraded. If a Cisco Cloud APIC is being upgraded, then the Device Connector upgrade will be postponed to maximum of 24 hours, after which the Device Connector is upgraded regardless if a Cisco Cloud APIC is being upgraded. If there are no Cisco Cloud APICs being upgraded, then the Device Connector initiates its upgrade immediately. Likewise, the Cisco Cloud APIC upgrade pre-validation process verifies if the Device Connector is being upgraded when you initiate a Cisco Cloud APIC upgrade. In such a case, the upgrade page displays a corresponding warning message.

If a Device Connector upgrade is in progress, a message is displayed, saying that the DC upgrade is in progress and to wait until the DC upgrade is complete before triggering a Cloud APIC upgrade.

If the Cisco Cloud APIC pre-upgrade validation is unable to check the Device Connector upgrade status, the following message displays:

Could not check DC upgrade status

In this case, re-initiate the Cisco Cloud APIC upgrade. If the upgrade fails again with the same message, wait 1 or 2 minutes and try again.

If the **Auto Update** option is disabled and there is a new Device Connector software version available, you will be prompted in the Device Connector GUI page to update the software manually when new releases become available. In addition, the Device Connector can become out-of-date, which can affect the ability of the Device Connector to connect to Cisco Intersight.

### **Configuring the Intersight Device Connector**

#### Procedure

Step 1

In the Cisco Cloud APIC GUI, navigate to Infrastructure > Intersight.

The Intersight Device Connector overview page appears.

You should see green dotted lines connecting **Device Connector** to **Internet** in the **Device Connector** graphic in this page.

| Ŧ                         | Cloud APIC Azure                                                                                                    |                                |
|---------------------------|----------------------------------------------------------------------------------------------------|--------------------------------|
| Dashboard                 | Intersight Device Connector                                                                                                    | Ø                              |
| Topology                  |                                                                                                    | •                              |
| Cloud Resources           | The Device Connector is an embedded management controller that enables the capabilities of Cisco Intersight, a cloud-based management platform. For detailed information about configuring visit Help Center                                                            | , the device connector, please |
| Application Management ~  | Davias Connector                                                                                                    | St Cattings C Batrach          |
| Operations                |                                                                                                    | tor vertings                   |
| C Infrastructure          | ACCESS MODE ALLOW CONTROL Device ID                                                                                                    |                                |
| System Configuration      |                                                                                                    | ß                              |
| Inter-Region Connectivity | Claim Code                                                                                                    |                                |
| Inter-Site Connectivity   |                                                                                                    | ß                              |
| External Connectivity     | Device Connector internet intersignin                                                                                                    |                                |
| Intersight                |                                                                                                    |                                |
| 🖍 Administrative 🗸 🗸      | Not Claimed                                                                                                    |                                |
|                           | The connection to the Gisco Intersight Portal is successful, but device is still not claimed. To claim the device open Cisco Intersight, create a new Open account and follow the guidance or go to the Targets page and click Claim a New Device for existing account. |                                |
|                           | 1.0,9-1656                                                                                                    |                                |

- If you see green dotted lines connecting **Internet** to **Intersight** in the **Device Connector** graphic, and the text **Claimed** underneath the graphic, then your Intersight Device Connector is already configured and connected to the Intersight service, and the device is claimed.
- If you see yellow dotted lines and a caution icon connecting **Internet** to **Intersight** in the **Device Connector** graphic, and the text **Not Claimed** underneath the graphic, then your Intersight Device Connector is not yet configured and connected to the Intersight service, and the device is not yet claimed. Follow these procedures to configure the Intersight Device Connector and connect to the Intersight service, and claim the device.
- **Note** If you see red dotted lines connecting **Internet** to **Intersight** in the **Device Connector** graphic, go to Step 13, on page 7 to check the connections to troubleshoot the issue.
- **Step 2** Determine if you would like to update the software at this time, if there is a new Device Connector software version available.

If there is a new Device Connector software version available and you do not have the **Auto Update** option enabled, you will see a message towards the top of the screen telling you that Device Connector has important updates available.

- If you do not want to update the software at this time, go to Step 3, on page 4 to begin configuring the Intersight Device Connector.
- If you would like to update the software at this time, click one of the two links in the yellow bar toward the top of the page, depending on how you would like to update the software:
  - Update Now: Click this link to update the Device Connector software immediately.

- Enable Auto Update: Click this link to go to the General page, where you can toggle the Auto Update field to ON, which allows the system to automatically update the Device Connector software. See About the Auto Update Option, on page 2 for more information.
- **Step 3** Locate the **Settings** link to the right of the **Device Connector** heading and click the **Settings** link.

The Settings page appears, with the General tab selected by default.

| Ŧ                                                                                                    |                                                                                                    |              |  |  |  |  |
|----------------------------------------------------------------------------------------------------|----------------------------------------------------------------------------------------------------|--------------|--|--|--|--|
| Dashboard     Topology     Cloud Resources     Application Management     V                                                                                                    | Intersight Device Connector<br>The Device Connector is an embedded management controller that enables the capabilities of Cisco Intersight, a cloud-based management platform. For detailed information about configuring the device connectivity the device connectivity of the device connectivity of the device connectivity | Ctor, please |  |  |  |  |
| Operations     Operations     Infrastructure     System Configuration     Inter-Region Connectivity     Inter-Site Connectivity     External Connectivity     Intersight     dministrative | Settings                                                                                                    | ×            |  |  |  |  |
|                                                                                                    | 1.0.91656                                                                                                    |              |  |  |  |  |

**Step 4** In the **General** page, configure the following settings.

a) In the **Device Connector** field, determine if you want to allow communication between the device and Cisco Intersight.

The **Device Connector** option (enabled by default) allows you to claim the device and leverage the capabilities of Intersight. If it is disabled, no communication will be allowed to Intersight.

b) In the Access Mode field, determine if you want to allow Intersight the capability to make changes to this device.

Access Mode enables you to allow full read/write operations from the cloud or restrict changes made to this device from Intersight.

- The **Read-only** option ensures that no changes are made to this device from Intersight. For example, actions such as upgrading firmware or a profile deployment will not be allowed in the Read-Only mode. However, the actions depend on the features available for a particular system.
- The **Allow Control** option (selected by default) enables you to perform full read/write operations from the cloud, based on the features available in Cisco Intersight.
- c) In the Auto Update field, determine if you want to allow the system to automatically update the software.
  - Toggle ON to allow the system to automatically update the software.
  - Toggle OFF so that you manually update the software when necessary. You will be asked to manually update the software when new releases become available in this case.

See About the Auto Update Option, on page 2 for more information.

**Step 5** When you have completed the configurations in the **General** page, click **Save**.

The Intersight Device Connector overview page appears again.

- **Step 6** Continue with the next steps of the configuration process, if necessary.
  - If you want to configure the proxy that the Device Connector will use to communicate with the Intersight cloud, go to Step 7, on page 5.
  - If you want to manage certificates with the Device Connector, go to Step 10, on page 6.
  - If you want to check the connections, go to Step 13, on page 7.
- **Step 7** If you want to configure the proxy that the Device Connector will use to communicate with the Intersight cloud, click **Settings**, then click **Proxy Configuration**.

The Proxy Configuration page appears.

| F                         | Cloud APIC                                              | C Azure                                                                                                    | ଷ୍ <b>ଚ୍ଚାର୍ ଓ ସ</b> େହ୍                            | 2 |  |  |  |  |  |  |  |
|---------------------------|---------------------------------------------------------|----------------------------------------------------------------------------------------------------|-----------------------------------------------------|---|--|--|--|--|--|--|--|
| Dashboard                 | Intersight Devi                                         | ce Connector                                                                                                    |                                                     | 0 |  |  |  |  |  |  |  |
| Topology                  | intersignt Devi                                         |                                                                                                    |                                                     |   |  |  |  |  |  |  |  |
| Cloud Resources           | The Device Connector is an embedde<br>visit Help Center | d management controller that enables the capabilities of Cisco Intersight, a cloud-based management platform. For detailed informa | tion about configuring the device connector, please | 9 |  |  |  |  |  |  |  |
| Application Management    | Settings                                                |                                                                                                    |                                                     |   |  |  |  |  |  |  |  |
| Operations                | Settings                                                |                                                                                                    | ^                                                   |   |  |  |  |  |  |  |  |
| 🔿 Infrastructure 🔨 🔨      | General                                                 |                                                                                                    |                                                     |   |  |  |  |  |  |  |  |
| System Configuration      | Proxy Configuration                                     | Configure proxy settings                                                                                                    |                                                     |   |  |  |  |  |  |  |  |
| Inter-Region Connectivity | Certificate Manager                                     | Enable Proxy                                                                                                    |                                                     |   |  |  |  |  |  |  |  |
| Inter-Site Connectivity   | Connection                                              | [                                                                                                    | Cancel Save                                         |   |  |  |  |  |  |  |  |
| External Connectivity     |                                                         |                                                                                                    |                                                     |   |  |  |  |  |  |  |  |
| Intersight                | 1.0.9-1656                                              |                                                                                                    |                                                     |   |  |  |  |  |  |  |  |
| 🖌 Administrative          |                                                         |                                                                                                    |                                                     |   |  |  |  |  |  |  |  |
|                           |                                                         |                                                                                                    |                                                     |   |  |  |  |  |  |  |  |

**Step 8** In the **Proxy Configuration** page, configure the following settings.

In this page, you can configure the proxy that the Device Connector will use to communicate with the Intersight cloud.

- **Note** The Device Connector does not mandate the format of the login credentials; they are passed as-is to the configured HTTP proxy server. Whether or not the username must be qualified with a domain name depends on the configuration of the HTTP proxy server.
- a) In the **Enable Proxy** field, toggle the option to ON to configure the proxy settings.

The Proxy Hostname/IP and Proxy Port fields appear.

| Ŧ                         | cisco Cloud Al                 | PIC Azure                                                                                                    |              | Q 🤊 🗩                           | 000                 |        |
|---------------------------|--------------------------------|----------------------------------------------------------------------------------------------------|--------------|---------------------------------|---------------------|--------|
| Dashboard                 | Intersight De                  | vice Connector                                                                                                    |              |                                 |                     | 0      |
| Topology                  | intersignit De                 |                                                                                                    |              |                                 |                     | •      |
| Cloud Resources           | The Device Connector is an emb | edded management controller that enables the capabilities of Cisco Intersight, a cloud-based management platform. For | detailed inf | formation about configuring the | device connector, p | please |
| Application Management    | Cottingo                       |                                                                                                    |              |                                 |                     |        |
| Operations                | Settings                       |                                                                                                    |              |                                 |                     | ×      |
| O Infrastructure          | General                        |                                                                                                    |              |                                 |                     |        |
| System Configuration      | Proxy Configuration            | Configure proxy settings                                                                                              |              |                                 |                     |        |
| Inter-Region Connectivity | Certificate Manager            | Enable Proxy                                                                                                    |              | Provy Port *                    |                     |        |
| Inter-Site Connectivity   | Connection                     | Proxy Hostname/IP *                                                                                                   | 0            | 0                               | 0                   |        |
| External Connectivity     |                                |                                                                                                    |              |                                 | 1 - 65535           |        |
| Intersight                |                                | Authentication                                                                                                    |              |                                 |                     |        |
| 🖍 Administrative 🗸 🗸      |                                |                                                                                                    |              |                                 |                     |        |
|                           |                                |                                                                                                    |              |                                 |                     |        |
|                           |                                |                                                                                                    |              |                                 |                     |        |
|                           |                                |                                                                                                    |              | Cancel                          | Save                |        |
|                           |                                |                                                                                                    |              |                                 |                     |        |
|                           | 1.0.9-1656                     |                                                                                                    |              |                                 |                     |        |

- b) In the **Proxy Hostname/IP** field, enter a Proxy Hostname and IP Address.
- c) In the **Proxy Port** field, enter a Proxy Port.
- d) In the Authentication field, toggle the Authentication option to ON to configure the proxy authentication settings.

The Username and Password fields appear.

| Ē                         | cisco Cloud AF                                       |                                                    |                                         |                          |                  | <b>Q 0</b>                 |                         |       |  |  |
|---------------------------|------------------------------------------------------|----------------------------------------------------|-----------------------------------------|--------------------------|------------------|----------------------------|-------------------------|-------|--|--|
| Dashboard                 | Intersight De                                        | vice Connector                                     |                                         |                          |                  |                            |                         | 0     |  |  |
| Topology                  | intersignt De                                        |                                                    |                                         |                          |                  |                            |                         |       |  |  |
| Cloud Resources           | The Device Connector is an embe<br>visit Help Center | added management controller that enables the capab | ilities of Cisco Intersight, a cloud-ba | sed management platform. | For detailed inf | ormation about configuring | the device connector, p | lease |  |  |
| Application Management    | Cattings                                             |                                                    |                                         |                          |                  |                            |                         |       |  |  |
| Operations                | settings                                             |                                                    |                                         |                          |                  |                            |                         | ~     |  |  |
| 🔿 Infrastructure 🔨 🔨      | General                                              |                                                    |                                         |                          |                  |                            |                         |       |  |  |
| System Configuration      | Proxy Configuration                                  | <ul> <li>Configure proxy settings</li> </ul>       |                                         |                          |                  |                            |                         |       |  |  |
| Inter-Region Connectivity | Certificate Manager                                  | Enable Proxy                                       |                                         |                          |                  | Draw Port #                |                         |       |  |  |
| Inter-Site Connectivity   | Connection                                           | Proxy Hostname/IP *                                |                                         |                          | 0                | 0                          | 0                       |       |  |  |
| External Connectivity     |                                                      |                                                    |                                         |                          |                  |                            | 1 - 65535               |       |  |  |
| Intersight                |                                                      | Authentication                                     |                                         |                          |                  |                            |                         |       |  |  |
| 🖍 Administrative 🗸 🗸      |                                                      | Username *                                         |                                         | ) Password               |                  |                            | • •                     |       |  |  |
|                           |                                                      |                                                    |                                         |                          |                  |                            |                         |       |  |  |
|                           |                                                      |                                                    |                                         |                          |                  |                            |                         |       |  |  |
|                           |                                                      |                                                    |                                         |                          |                  | Cancel                     | Save                    |       |  |  |
|                           |                                                      |                                                    |                                         |                          |                  |                            |                         |       |  |  |
|                           | 1.0.9-1656                                           |                                                    |                                         |                          |                  |                            |                         |       |  |  |

e) Enter a proxy username and password for authentication.

**Step 9** When you have completed the configurations in the **Proxy Configuration** page, click **Save**.

The Intersight Device Connector overview pages appears again.

If you want to make manage certificates with the Device Connector, go to the next step.

Step 10If you want to manage certificates with the Device Connector, click Settings, then click Certificate Manager.The Certificate Manager page appears.

| Ē                         | cisco Cloud Al                                     |                                             |                              |                                          | 9                                          | <ul><li>♥</li><li>♥</li></ul> | 1  |
|---------------------------|----------------------------------------------------|---------------------------------------------|------------------------------|------------------------------------------|--------------------------------------------|----------------------------------------------------------------------------------------------------|----|
| Dashboard                 | Intersight De                                      | vice Connecto                               | r                            |                                          |                                            |                                                                                                    | 6  |
| Topology                  | intersigne De                                      |                                             |                              |                                          |                                            |                                                                                                    |    |
| Cloud Resources           | The Device Connector is an embry visit Help Center | edded management controller that ena        | bles the capabilities of Cis | sco Intersight, a cloud-based management | platform. For detailed information about o | configuring the device connector, plea                                                                                                    | se |
| Application Management    | ~                                                  |                                             |                              |                                          |                                            |                                                                                                    |    |
| Derations                 | Settings                                           |                                             |                              |                                          |                                            |                                                                                                    | ×  |
| ⊖ Infrastructure          | General                                            |                                             |                              |                                          |                                            |                                                                                                    |    |
| System Configuration      | Proxy Configuration                                | <ul> <li>Import transparent prox</li> </ul> | y certificate                |                                          |                                            |                                                                                                    |    |
| Inter-Region Connectivity | Certificate Manager                                | Trusted Certificates                        |                              |                                          | (requires Base64 encoded                   | i certificate) 💽 Import                                                                                                    |    |
| Inter-Site Connectivity   | Connection                                         | Name                                        | In Use                       | Issued By                                | Expires                                    |                                                                                                    |    |
| External Connectivity     |                                                    | Amazon Root CA 1                            | à Yes                        | Amazon Root CA 1                         | Jan 16, 2038 4:00 PM                       | ۲                                                                                                    |    |
| Intersight                |                                                    | Cisco Root CA 2048                          | No No                        | Cisco Root CA 2048                       | May 14, 2029 1:25 PM                       | ۲                                                                                                    |    |
| 1º Administrative         | ~                                                  |                                             |                              |                                          |                                            |                                                                                                    |    |
|                           | 1.0.9-1656                                         |                                             |                              |                                          |                                            | Close                                                                                                    |    |

#### **Step 11** In the **Certificate Manager** page, configure the following settings.

By default, the device connector trusts only the built-in svc.ucs-connect.com certificate. If the device connector establishes a TLS connection and a server sends a certificate that does not match the built-in svc.ucs-connect.com certificate, the device connector terminates TLS connections because it cannot determine if the server is a trusted device or not.

Click **Import** to import a CA signed certificate. The imported certificates must be in the \*.pem (base64 encoded) format. After a certificate is successfully imported, it is listed in the list of Trusted Certificates and if the certificate is correct, it is shown in the In-Use column.

View these details for a list of certificates that are used to connect to svc.ucs-connect.com (intersight.com):

- Name—Common name of the CA certificate.
- In Use—Whether the certificate in the trust store was used to successfully verify the remote server.
- Issued By—The issuing authority for the certificate.
- Expires—The expiry date of the certificate.

Delete a certificate from the list of Trusted certificates. However, you cannot delete bundled certificates (root+intermediate certificates) from the list. The lock icon represents the Bundled certificates.

#### **Step 12** When you have completed the configurations in the **Certificate Manager** page, click **Close**.

The Intersight Device Connector overview pages appears again.

**Step 13** Determine if you want to check the connection.

You might want to navigate to the **Connection** page to troubleshoot connection issues, such as if you see red dotted lines connecting **Internet** to **Intersight** in the **Device Connector** graphic, as shown in the following figure:

| F                         |   | cisco Cloud APIC 🔥 Azure                                                                                                    | <b>◎ ● ● ◎ ● ● ●</b>                     |
|---------------------------|---|----------------------------------------------------------------------------------------------------|------------------------------------------|
| Dashboard                 |   | Intersight Device Connector                                                                                                    | 0                                        |
| Topology                  |   | Intersight Device Connector                                                                                                    | •                                        |
| Cloud Resources           | ~ | The Device Connector is an embedded management controller that enables the capabilities of Cisco Intersight, a cloud-based management platform. For detailed information about configuring the de | vice connector, please visit Help Center |
| Application Management    | ~ | Device Connector                                                                                                    | 🛞 Settings 🛛 💭 Refresh                   |
| Operations                | ~ | ACCESS MODE ALLOW CONTROL                                                                                                    | Davies ID                                |
| C Infrastructure          | ^ |                                                                                                    | Bendenb                                  |
| System Configuration      |   |                                                                                                    |                                          |
| Inter-Region Connectivity |   | □ · · · · · · · · · · · · · · · · · · ·                                                                                                    |                                          |
| Inter-Site Connectivity   |   | Device Connector Interruet Retry Connection Intersight                                                                                                    |                                          |
| External Connectivity     |   |                                                                                                    |                                          |
| Intersight                |   | Intersiont DNS Resolve Error                                                                                                    |                                          |
| 1º Administrative         | ~ | DNS appears to be configured, but unable to resolve the DNS name of Intersight. Intersight may be in maintenance                                                                                  |                                          |
|                           |   | For more diagnostic information, please check the connection tool. Open Settings                                                                                                    |                                          |
|                           |   | Remediations                                                                                                    |                                          |
|                           |   | Verify the DNS server IP addresses configured are valid Open Settings                                                                                                    |                                          |
|                           |   | Verify the DNS servers are reachable from Device Connector.                                                                                                    |                                          |
|                           |   | 1.0.9-1056                                                                                                    |                                          |

In that case, navigate to the **Connections** page by clicking on **Open Settings** in the **Device Connector** graphic, or by clicking **Settings**, then clicking **Connections**.

The **Connections** page appears.

| F                         | Cloud APIC 🔥 Azure                                                                                                    |       |  |  |  |  |  |  |
|---------------------------|----------------------------------------------------------------------------------------------------|-------|--|--|--|--|--|--|
| Dashboard                 | ersight Device Connector                                                                                                    |       |  |  |  |  |  |  |
| Topology                  |                                                                                                    |       |  |  |  |  |  |  |
| Cloud Resources           | The Device Connector is an embedded management controller that enables the capabilities of Cisco Intersight, a cloud-based management platform. For detailed information about configuring the device connector, platform with Hein Center                                                                                                    | lease |  |  |  |  |  |  |
| Application Management    | Entiron                                                                                                    |       |  |  |  |  |  |  |
| Operations                | setungs                                                                                                    | *     |  |  |  |  |  |  |
| 🔿 Infrastructure 🔨 🤨      | General Charles and the Charles and Charles and Charle |       |  |  |  |  |  |  |
| System Configuration      | Proxy Coniguration Cileck Connection Last Cileck Run Filme -                                                                                                    |       |  |  |  |  |  |  |
| Inter-Region Connectivity | Connection                                                                                                    |       |  |  |  |  |  |  |
| Inter-Site Connectivity   |                                                                                                    |       |  |  |  |  |  |  |
| External Connectivity     | 1.0.9-1056                                                                                                    |       |  |  |  |  |  |  |
| Intersight                |                                                                                                    |       |  |  |  |  |  |  |
| 🖍 Administrative 🗸 🗸      |                                                                                                    |       |  |  |  |  |  |  |
|                           |                                                                                                    |       |  |  |  |  |  |  |

Click **Check Connection** to check the connections, then use the information provided in the page to address any connection issue that you might have.

| Ŧ                         | cisco Cloud AP                                        | Q 💿 🛛 🕸 Q 💶                                                                                                    |                                                            |  |  |  |  |  |  |  |
|---------------------------|-------------------------------------------------------|----------------------------------------------------------------------------------------------------|------------------------------------------------------------|--|--|--|--|--|--|--|
| Dashboard                 | Intersight Dev                                        | tersight Device Connector                                                                                                    |                                                            |  |  |  |  |  |  |  |
| Topology                  | intersignt Dev                                        |                                                                                                    |                                                            |  |  |  |  |  |  |  |
| Cloud Resources ~         | The Device Connector is an embed<br>visit Help Center | led management controller that enables the capabilities of Cisco Intersight, a cloud-based management platform. For detailed | information about configuring the device connector, please |  |  |  |  |  |  |  |
| Application Management ~  | Sattinge                                              |                                                                                                    |                                                            |  |  |  |  |  |  |  |
| Operations                | Settings                                              |                                                                                                    | *                                                          |  |  |  |  |  |  |  |
| ⊖ Infrastructure ∧        | General                                               |                                                                                                    |                                                            |  |  |  |  |  |  |  |
| System Configuration      | Proxy Configuration                                   | Check Connection Last Check Run Time a few seconds ago                                                                       |                                                            |  |  |  |  |  |  |  |
| Inter-Region Connectivity | Certificate Manager                                   | The connection check was successful                                                                                          |                                                            |  |  |  |  |  |  |  |
| Inter-Site Connectivity   | Connection                                            | Results                                                                                                    | View All Details                                           |  |  |  |  |  |  |  |
| External Connectivity     |                                                       | O DNS Resolution                                                                                                    | View Details                                               |  |  |  |  |  |  |  |
| Intersight                |                                                       | ⊘ TCP Connection                                                                                                    | View Details                                               |  |  |  |  |  |  |  |
| 🖍 Administrative 🗸 🗸      |                                                       | O TLS Connection                                                                                                    | View Details                                               |  |  |  |  |  |  |  |
|                           |                                                       | ⊘ Bandwidth Test                                                                                                    | View Details                                               |  |  |  |  |  |  |  |
|                           |                                                       |                                                                                                    | Close                                                      |  |  |  |  |  |  |  |
|                           | 1.0.9-1656                                            |                                                                                                    |                                                            |  |  |  |  |  |  |  |

Click Close when you're finished with this page.

#### What to do next

Claim the device using the instructions provided in Claiming a Device Using the GUI, on page 9.

### **Claiming a Device Using the GUI**

#### Before you begin

Configure the Cisco Intersight Device Connector information from the Cisco Cloud APIC site using the instructions provided in Configuring the Intersight Device Connector, on page 3.

#### Procedure

| Step 1 | Navigate to the Cisco Intersight cloud site:                                 |  |  |  |  |  |  |
|--------|------------------------------------------------------------------------------|--|--|--|--|--|--|
|        | https://www.intersight.com                                                   |  |  |  |  |  |  |
| Step 2 | Enter the necessary information to log into the Cisco Intersight cloud site. |  |  |  |  |  |  |
| Step 3 | Select the appropriate account and role, if necessary.                       |  |  |  |  |  |  |
|        | The <b>Profiles</b> page appears.                                            |  |  |  |  |  |  |
| Step 4 | Navigate to Admin > Targets.                                                 |  |  |  |  |  |  |
|        | The <b>Targets</b> page appears.                                             |  |  |  |  |  |  |

| ≡ | cisco Intersight | ADMIN > Targets   |             |        |  | ٩            | ⊵ q,          | <b>0</b> 0    | ) <b>(</b> &       |
|---|------------------|-------------------|-------------|--------|--|--------------|---------------|---------------|--------------------|
| × | CONFIGURE ^      |                   |             |        |  |              |               |               | Claim a New Target |
|   | Profiles         | * All Targets ⊚ + |             |        |  |              |               |               |                    |
|   | Pools            |                   | 1 Filter    |        |  |              | 0 items found | 10 v per page | • K < 0 of 0 > ≫   |
| ē | ADMIN ^          | Connection 2      | lop large X |        |  |              |               |               |                    |
|   | Targets          |                   |             |        |  |              |               |               |                    |
|   |                  | Name              |             | Status |  | Claimed Time |               | Claimed By    |                    |
|   |                  |                   |             |        |  |              |               |               |                    |
|   |                  |                   |             |        |  |              |               |               | K < 0 of 0 > X     |
|   |                  |                   |             |        |  |              |               |               |                    |

#### Step 5 Click Claim a New Target.

The Select Target Type page appears.

| ≡ | cisco Intersight  | ADMIN > Targets > Claim a New | r Target                           |                                                                           |                                    |               |         |  |       | 2 |
|---|-------------------|-------------------------------|------------------------------------|---------------------------------------------------------------------------|------------------------------------|---------------|---------|--|-------|---|
| × | CONFIGURE ^       |                               |                                    | Select Target Type                                                        |                                    |               |         |  |       |   |
|   | Policies<br>Pools |                               | Filters                            | Q. Search                                                                 |                                    |               |         |  |       |   |
| ē | ADMIN ^           |                               | Available for Claiming             | Compute / Fabric                                                          |                                    |               |         |  |       |   |
|   | Targets           |                               | Categories<br>All     Gourd        | Cisco UCS Server<br>(Standaione) Cisco UCS Domain<br>(Intersight Managed) | Cisco UCS Domain (UCSM<br>Managed) |               | M       |  |       |   |
|   |                   |                               | Compute / Fabric<br>Hyperconverged | citado<br>cisco UCS C890                                                  |                                    |               | I       |  |       |   |
|   |                   |                               | Orchestrator                       | Platform Services                                                         |                                    |               |         |  |       |   |
|   |                   |                               | Platform Services                  | Cisco Intersight Appliance         Cisco Intersight Assist                | Intersight                         | workload Engi | ☆<br>ne |  |       |   |
|   |                   |                               |                                    | Cloud                                                                     |                                    |               |         |  |       |   |
|   |                   |                               |                                    | Cloud                                                                     |                                    |               |         |  |       |   |
|   |                   |                               |                                    | Orchestrator                                                              |                                    |               | -       |  |       |   |
|   |                   | Cancel                        |                                    |                                                                           |                                    |               |         |  | Start |   |

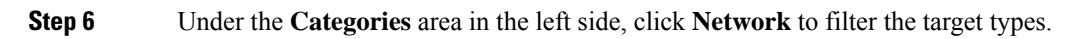

| = | cisco Intersight | ADMIN > Targets > Claim a New Target                                                                                                    | ) () () () () () () () () () () () () () |
|---|------------------|----------------------------------------------------------------------------------------------------|------------------------------------------|
| × | CONFIGURE ^      | Select Target Type                                                                                                    |                                          |
|   | Profiles         |                                                                                                    |                                          |
|   | Policies         | Filters Q, Search                                                                                                    |                                          |
| ē | ADMIN ^          | Available for Claiming Network                                                                                                    |                                          |
|   | Tatyets          | Categories Article Cisco APIC Cisco Cloud APIC Cisco Cloud APIC Cisco Clou |                                          |
|   |                  | Compute / Fabric<br>Hyperconverged<br>Cisco Nexus Bashboard                                                                                                    |                                          |
|   |                  | Orchestrator     Platform Services                                                                                                    |                                          |
|   |                  |                                                                                                    |                                          |
|   |                  |                                                                                                    |                                          |
|   |                  |                                                                                                    |                                          |
|   |                  |                                                                                                    |                                          |
|   |                  | Cancel                                                                                                    | Start                                    |

**Step 7** Click the **Cisco Cloud APIC** button, then click **Start**.

The Claim Cisco Cloud APIC Target page appears.

|   | cisco Intersight                    | ADMIN > Targets > Claim a New Target                                                                                                    | © © &    |
|---|-------------------------------------|----------------------------------------------------------------------------------------------------|----------|
|   | CONFIGURE ^ Profiles Policies Pools | Claim Cisco Cloud APIC Target<br>To claim your target, provide the Device ID, Claim<br>Code and select the appropriate Resource Groups. |          |
| ē | ADMIN ^                             |                                                                                                    |          |
|   | Targets                             | Device ID * O                                                                                                    | <u> </u> |
|   |                                     |                                                                                                    |          |
|   |                                     | < Back Cancel                                                                                                    | Claim    |

**Step 8** In the Cisco Cloud APIC site, navigate back to **Infrastructure** > **Intersight**.

The Intersight Device Connector overview page appears.

**Step 9** From the Cisco Cloud APIC site, copy the values in the **Device ID** and **Claim Code** fields, then paste them into the proper fields in the **Claim a New Device** page in the Cisco Intersight cloud site.

For each area in the Cisco Cloud APIC site, click the clipboard next to that field to copy the information into the clipboard, then paste it into the proper fields in the **Claim a New Device** page in the Cisco Intersight cloud site.

| Ŧ                         | cisco Cloud APIC Azure                                                                                                    | Q o d () 🔅 P 💶                                        |
|---------------------------|----------------------------------------------------------------------------------------------------|-------------------------------------------------------|
| Dashboard                 | Intersight Device Connector                                                                                                    | Ø                                                     |
| Topology                  |                                                                                                    | Ŭ                                                     |
| Cloud Resources           | The Device Connector is an embedded management controller that enables the capabilities of Cisco Intersight, a cloud-based management platform. For detailed inform visit Help Center                                                                              | nation about configuring the device connector, please |
| Application Management ~  | Davias Connector                                                                                                    | St Pattings C Patroch                                 |
| Operations                |                                                                                                    | 137 Gettings V Kerrean                                |
| C Infrastructure          | ACCESS MODE ALLOW CONTROL                                                                                                    | evice ID                                              |
| System Configuration      |                                                                                                    |                                                       |
| Inter-Region Connectivity |                                                                                                    | laim Code                                             |
| Inter-Site Connectivity   |                                                                                                    | B                                                     |
| External Connectivity     | Dence Connector internet intersigni (                                                                                                    | 9                                                     |
| Intersight                |                                                                                                    |                                                       |
| 🖍 Administrative 🗸 🗸      | Not Claimed                                                                                                    |                                                       |
|                           | The connection to the Cisco Intersight Portal is successful, but device is still not claimed. To claim the device open Cisco Intersight, create a new account and follow the guidance or go to the Targets page and click Claim a New Device for existing account. |                                                       |

**Step 10** In the Cisco Intersight cloud site, claim the Cisco Cloud APIC target.

After you paste the Cisco Cloud APIC values in the **Device ID** and **Claim Code** fields in the Cisco Intersight cloud site, click **Claim** in the bottom right area of the page.

| ≡  | cisco Intersight | ADMIN > Targets > Claim a New Target |                                                                                                    | ₽   ₽   <b>९   ©</b>   © | ۵     |
|----|------------------|--------------------------------------|----------------------------------------------------------------------------------------------------|--------------------------|-------|
| ×  | CONFIGURE ^      |                                      | Claim Cisco Cloud APIC Target                                                                         |                          |       |
|    | Profiles         |                                      | To claim your target, provide the Device ID, Claim<br>Code and select the appropriate Resource Groups |                          |       |
|    | Policies         |                                      | <b>●</b> 451                                                                                          |                          |       |
|    | Pools            | Davies ID K                          | Claim Pada I                                                                                          |                          |       |
| (Ē | ADMIN ^          |                                      |                                                                                                    |                          |       |
|    | Targets          |                                      |                                                                                                    |                          |       |
|    |                  |                                      |                                                                                                    |                          |       |
|    |                  |                                      |                                                                                                    |                          |       |
| 4  |                  |                                      |                                                                                                    |                          |       |
|    |                  |                                      |                                                                                                    |                          |       |
|    |                  |                                      |                                                                                                    |                          |       |
|    |                  |                                      |                                                                                                    |                          |       |
|    |                  |                                      |                                                                                                    |                          |       |
|    |                  |                                      |                                                                                                    |                          |       |
|    |                  |                                      |                                                                                                    |                          |       |
|    |                  |                                      |                                                                                                    |                          |       |
|    |                  |                                      |                                                                                                    |                          |       |
|    |                  | < Back Cancel                        |                                                                                                    |                          | Claim |

The Targets page appears again, with the Cisco Cloud APIC shown in the table and Connected in the Status column.

| ≡  | داندان Intersight | ADMIN > Targets                                           | Q Q Q Q A                                         |
|----|-------------------|-----------------------------------------------------------|---------------------------------------------------|
| ×  | CONFIGURE ^       |                                                           | Claim a New Target                                |
|    | Profiles          | ¥ All Tarrets @ +                                         |                                                   |
|    | Policies          | Add Filter G                                              | Export 1 items found 10 v per page 🔣 🔇 1 of 1 🕞 河 |
|    | Pools             | Connection % Too Taroe %                                  |                                                   |
| 喠  | ADMIN ^           | © Connected 1                                             |                                                   |
|    | Targets           |                                                           |                                                   |
|    |                   |                                                           |                                                   |
| Į. |                   | Name Status Type Claimed                                  | Time 💠 Claimed By 💠 🖗                             |
|    |                   | ACI-Cloud-Fabric-1 © Connected Cisco Cloud APIC a few set | conds ago ····                                    |
|    |                   |                                                           | K < 1 of 1 > N                                    |
|    |                   |                                                           |                                                   |
|    |                   |                                                           |                                                   |
|    |                   |                                                           |                                                   |

**Step 11** Go back to the **Intersight Device Connector** page in the Cisco Cloud APIC GUI and verify that Cisco Intersight successfully claimed the system.

You will see green-dotted lines connecting **Internet** to **Intersight** in the **Device Connector** graphic, and the text **Claimed** underneath the graphic.

| Ŧ                         |                                                                                                    | Q 🔊 🔍 🕽 🏵 🗨 💶                                            |
|---------------------------|----------------------------------------------------------------------------------------------------|----------------------------------------------------------|
| 💿 Dashboard               | Intersight Device Connector                                                                                                    | 0                                                        |
| Topology                  |                                                                                                    | 0                                                        |
| Cloud Resources           | The Device Connector is an embedded management controller that enables the capabilities of Cisco Intersight, a cloud-based management platform<br>connector please visit Hein Center | n. For detailed information about configuring the device |
| Application Management ~  | Davies Comparison                                                                                                    | C Detroit                                                |
| Operations                | Device connector                                                                                                    | çes settings 🕤 Kerresn                                   |
| O Infrastructure          | ACCESS MODE ALLOW CONTROL                                                                                                    | Device ID                                                |
| System Configuration      |                                                                                                    |                                                          |
| Inter-Region Connectivity |                                                                                                    | Claimed to Account                                       |
| Inter-Site Connectivity   |                                                                                                    | CloudAPIC-admin O                                        |
| External Connectivity     | bence connector intener intener                                                                                                    |                                                          |
| Intersight                |                                                                                                    |                                                          |
| 🖍 Administrative 🗸 🗸      | Claimed                                                                                                    |                                                          |
|                           | 1.0.9-1656                                                                                                    |                                                          |

**Note** You may have to click **Refresh** in the **Intersight Device Connector** page in the Cloud APIC GUI to update the information in the page to the current state.

If you decide to unclaim this device for some reason, locate the **Unclaim** link in the **Intersight Device Connector** page in the Cisco Cloud APIC GUI and click that link.

A popup page appears, asking you to confirm that you want to unclaim the device.

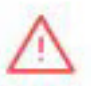

### WARNING! This device will be unclaimed from Intersight

When possible, you should unclaim this device from the Intersight portal.

Unclaiming the device will delete device configuration data from your Intersight account. The endpoint will continue to retain these configured settings and will be managed locally from the device. For more information, click here.

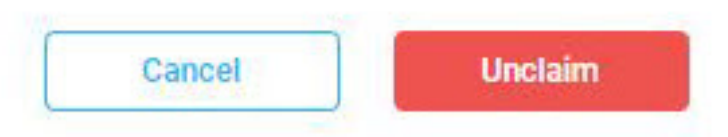

Click Unclaim again to confirm that you want to unclaim this device.

• In the Intersight Device Connector page in the Cisco Cloud APIC GUI, the status changes to Not Claimed.

| Ŧ                         |        | cisco Cloud APIC Azure                                                                                                    | <b>Q O D () &amp; ? 1</b>                                |
|---------------------------|--------|----------------------------------------------------------------------------------------------------|----------------------------------------------------------|
| Dashboard                 |        | Intersight Device Connector                                                                                                    | 0                                                        |
| Topology                  |        |                                                                                                    | •                                                        |
| Cloud Resources           | ~      | The Device Connector is an embedded management controller that enables the capabilities of Cisco Intersight, a cloud-based management platform. For detailed in visit Helio Canter                                                                                          | formation about configuring the device connector, please |
| Application Management    | ~      | Davies Composter                                                                                                    | C altre C ates                                           |
| Operations                | ~      | Device Connector                                                                                                    | (3) Setungs   (3) Kerresn                                |
| C Infrastructure          | ^      | ACCESSINGLE ALLOW CONTROL                                                                                                    | Device ID                                                |
| System Configuration      |        |                                                                                                    | E .                                                      |
| Inter-Region Connectivity |        |                                                                                                    | Claim Code                                               |
| Inter-Site Connectivity   |        |                                                                                                    | E .                                                      |
| External Connectivity     |        | Device Connector Internet Intersignt                                                                                                    | 0                                                        |
| Intersight                |        |                                                                                                    |                                                          |
| 1º Administrative         | $\sim$ | Not Claimed                                                                                                    |                                                          |
|                           |        | The connection to the Olsco Intersight Portal is successful, but device is still not claimed. To claim the device open Claco Intersight, create a new open<br>account and follow the guidance or go to the Targets page and click. Claim a New Device for existing account. |                                                          |
|                           |        | 1.0.9-1630                                                                                                    |                                                          |

• In the Targets page in the Cisco Intersight cloud site, the status changes to Unclaimed.

| ≡ | ،،ا،،،ا،،<br>دוدده Intersight | ADMIN | N > Targets              |                    |             |             |  | ٩             | _ ⊡ _ ¢       |               | 0           | <u>ه</u> |
|---|-------------------------------|-------|--------------------------|--------------------|-------------|-------------|--|---------------|---------------|---------------|-------------|----------|
| × | CONFIGURE ^                   |       |                          |                    |             |             |  |               |               |               | Claim a New | Target   |
|   | Profiles                      | * A   | × All Targets ⊙ +        |                    |             |             |  |               |               |               |             |          |
|   | Pools                         |       |                          | Add Filter         |             |             |  |               | 1 items found | 10 v per page |             |          |
| Ō | ADMIN ^                       | Con   | nection X<br>Unclaimed 1 | Top Targe X        |             |             |  |               |               |               |             |          |
|   | Targets                       |       |                          |                    |             |             |  |               |               |               |             |          |
|   |                               |       | Name                     |                    | Status      | Туре        |  | Claimed Time  |               | Claimed By    |             |          |
|   |                               |       |                          |                    | O Unclaimed | Cisco CAPIC |  | 5 minutes ago |               |               |             |          |
|   |                               |       | Belected 1               | of 1 Show Selected |             |             |  |               |               |               |             |          |
|   |                               |       |                          |                    |             |             |  |               |               |               |             |          |

You can then click the box next to the Cisco Cloud APIC in the **Targets** page in the Cisco Intersight cloud site and click the trashcan icon to delete that target, if necessary.

**Note** You can also unclaim the device and delete the target in a single step, without having to perform any actions in the Cisco Cloud APIC GUI, by clicking the box next to the Cisco Cloud APIC in the **Targets** page in the Cisco Intersight cloud site and then clicking the trashcan icon.

A popup page appears, asking you to confirm that you want to unclaim the device.

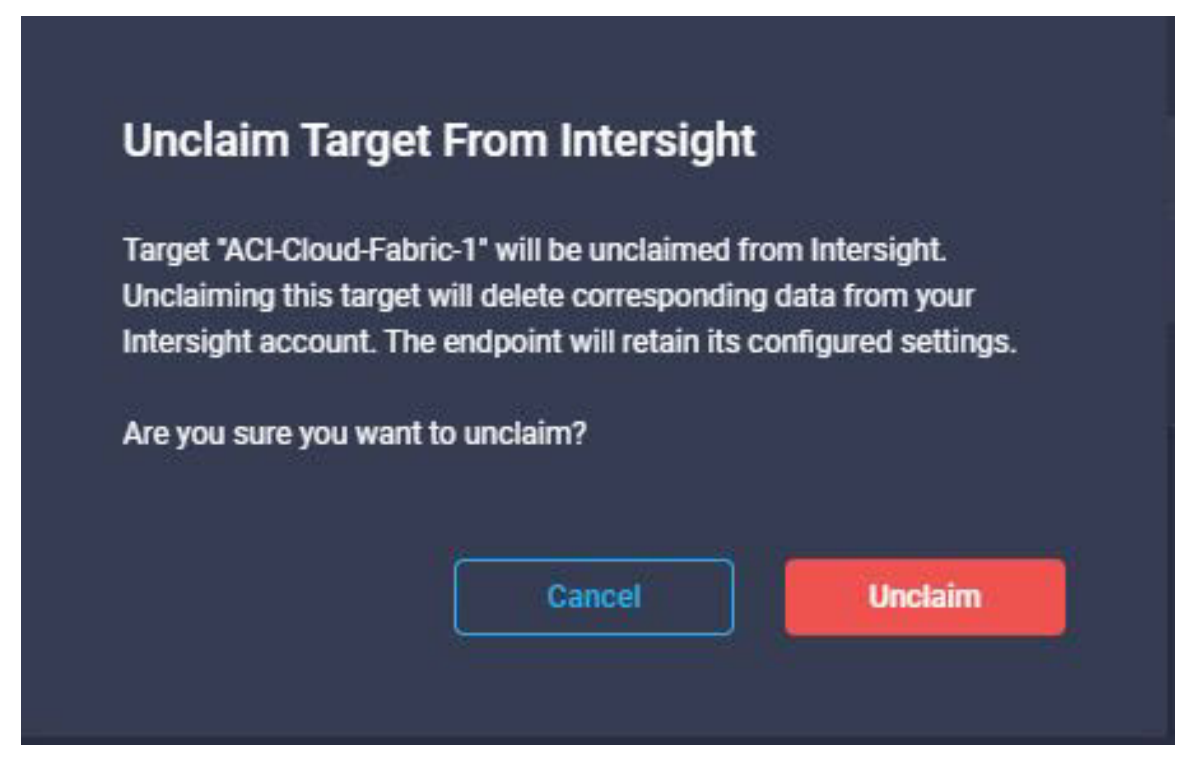

Click **Unclaim** again to confirm that you want to unclaim this device.

© 2022 Cisco Systems, Inc. All rights reserved.

## cisco.

Americas Headquarters Cisco Systems, Inc. San Jose, CA 95134-1706 USA Asia Pacific Headquarters CiscoSystems(USA)Pte.Ltd. Singapore Europe Headquarters CiscoSystemsInternationalBV Amsterdam,TheNetherlands

Cisco has more than 200 offices worldwide. Addresses, phone numbers, and fax numbers are listed on the Cisco Website at www.cisco.com/go/offices.